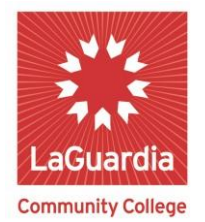

DARE TO DO MORE

### **Scholarship Submission Guide**

#### Introduction:

## Please note that your scholarship submission to this database will be used for the following three purposes:

CUNY's PMP reporting mandate, the President's Annual Celebration of Faculty & Staff Scholarship event, and the Faculty & Staff Notes.

Faculty & Staff will need to log in with their Windows credentials (i.e. the same username and password that is used to login to the computers on campus, see sample below). If you are submitting scholarship entries from your office or department computers, then your login credentials will be the following:

Sample Faculty/Staff name: Joseph Smith Sample Username: jsmith Sample Password: Js@12345

Note: When submitting scholarship entries from the computer labs on campus or a Mac computer, enter login credentials as follows:

Sample Username: **laguardia\jsmith** Sample Password: **Js@12345** 

Internet Explorer is the preferred browser for accessing the Scholarships Application, however, forms can be submitted on all browsers.

# Note: The scholarship application can be accessed in any location with internet access. Logging In:

1. Click on the following link <u>http://www.laguardia.edu/About/Faculty-</u> <u>Publications/Submit-Publications/</u> 2. From the "Submit your Scholarships" page, click on the Click Here to Submit Your Scholarship button:

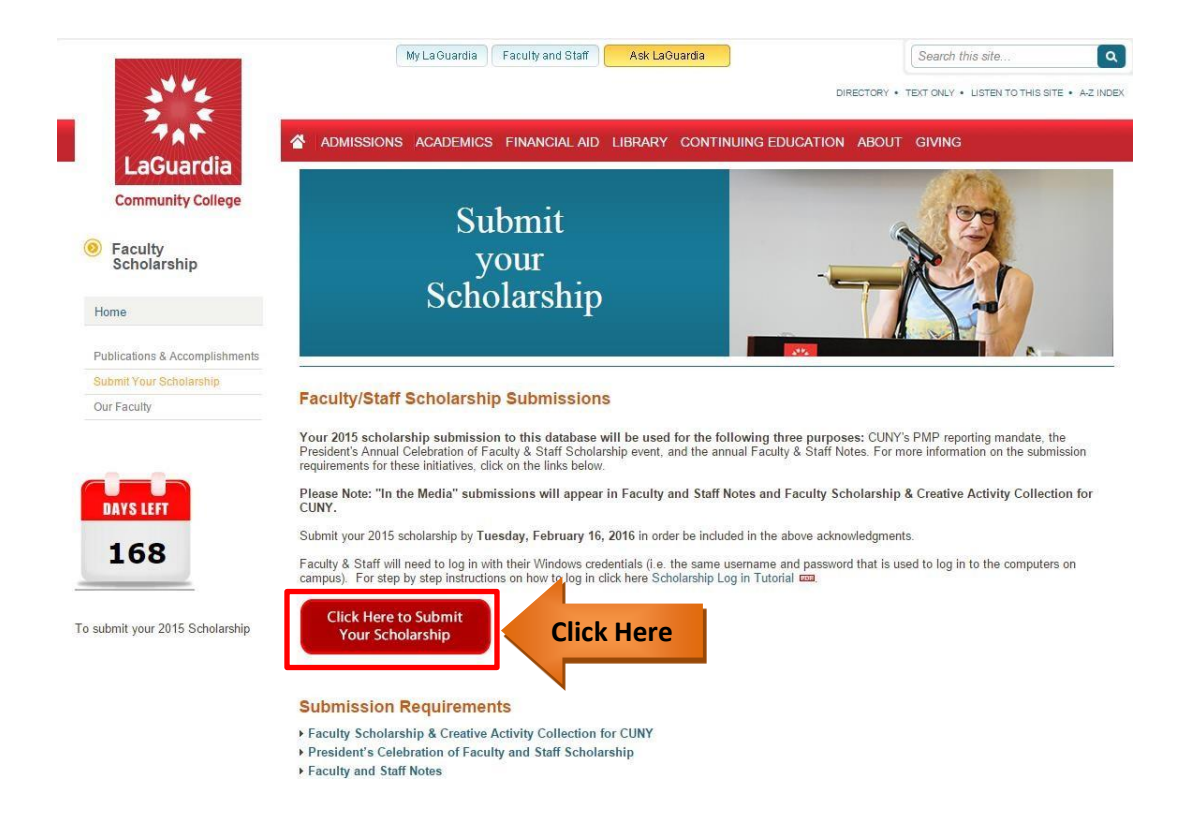

3. Enter your Windows Login **User Name & Password** then click **OK** (*if you do not know or remember your Windows login credentials please contact the IT Support Center at extension 6134*).

| Authentication Required |                                                                     |     |           |
|-------------------------|---------------------------------------------------------------------|-----|-----------|
| ?                       | https://appsp.laguardia.edu is requesting your username and passwor | rd. |           |
| User Name:              |                                                                     |     |           |
| Password:               |                                                                     |     | Type Here |
|                         | Click Here OK Cancel                                                |     |           |

1. You have successfully accessed the **Scholarship Application Home page**. Simply click on the desired scholarship **category** you would like to submit your citation for.

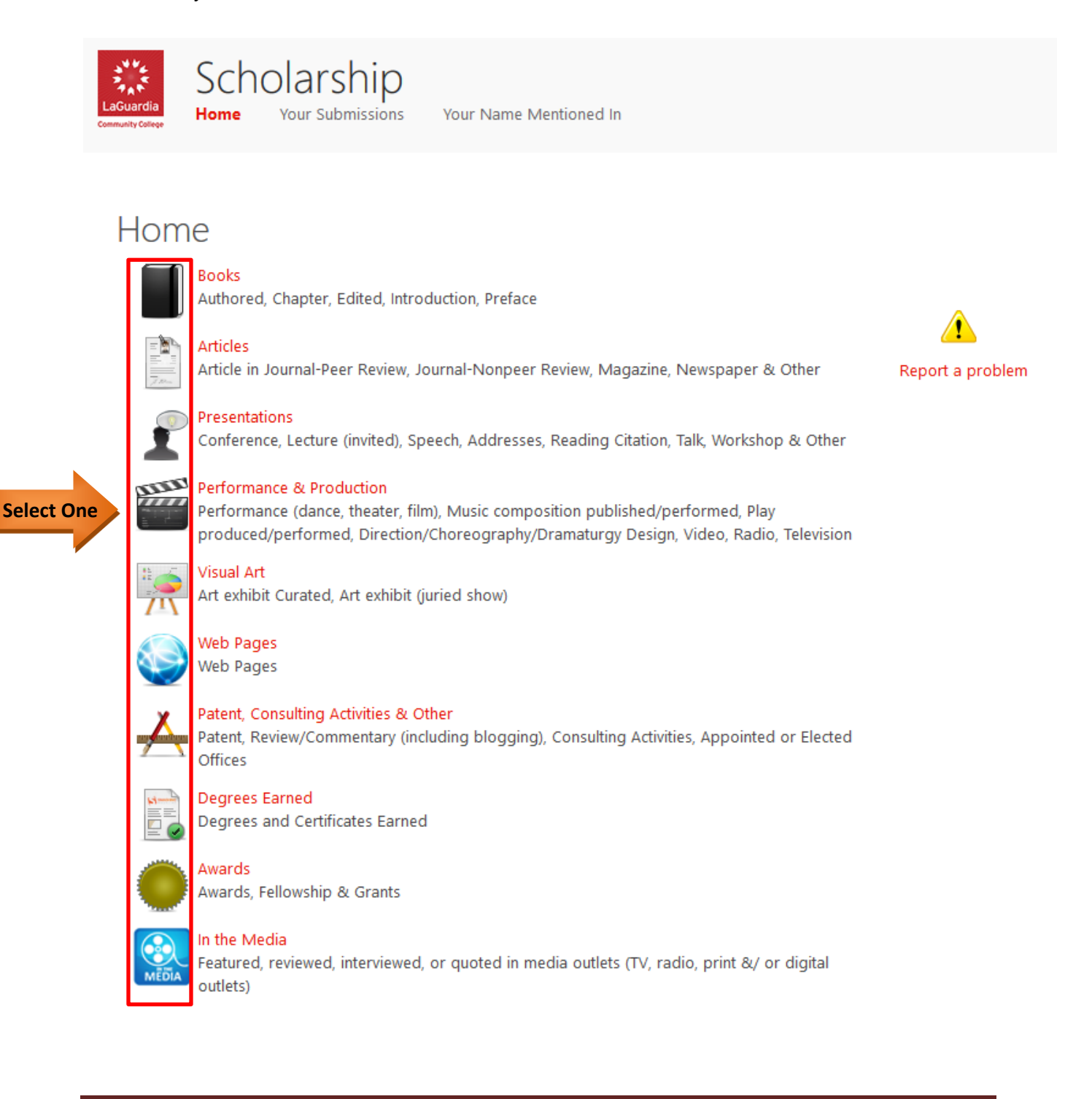

2. On this example, the Scholarship category for **Performance and Production** has been selected, simply enter the requested information where applicable and click the **Submit** button.

| Performance & Production                                       | information                                            |               |
|----------------------------------------------------------------|--------------------------------------------------------|---------------|
| * Performance Type:                                            | Performance (dance, theater, film)                     |               |
| * Title:<br>(of performance, production, film, etc.)           | Entertainer                                            |               |
| Enter Your Role :<br>(e.g. director, musician, producer, etc.) |                                                        |               |
| Organization:                                                  |                                                        |               |
| Location:                                                      |                                                        | Populate Here |
| * Date:                                                        | August 2017 V<br>Month Year                            |               |
| Description:<br>(maximum 250 characters)                       | Enter Description Here                                 |               |
|                                                                | Submit                                                 | Click Here    |
| Please not                                                     | e: All scholarship entries should be added separately. |               |

#### Submission Successful:

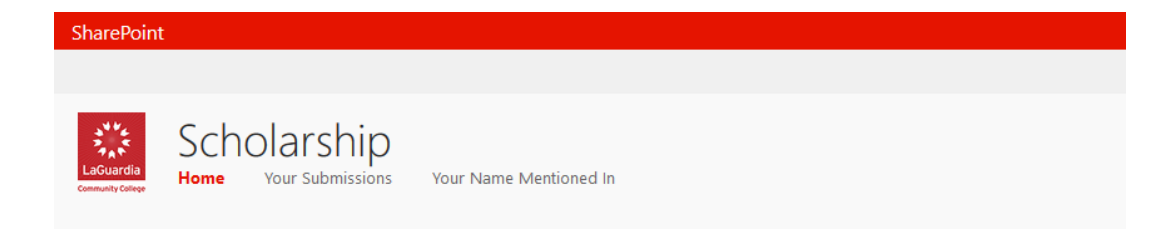

### Performance and Production

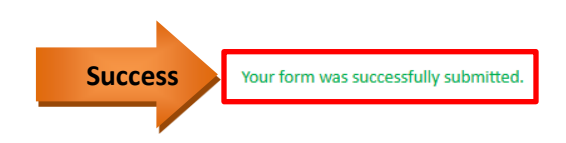